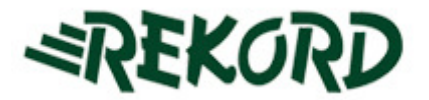

# INSTRUKCJA UŻYTKOWNIKA SYSTEMU

## E-ZGŁOSZENIA

Wersja: 30.03.2011r.

Opracował: Mariusz Tomza

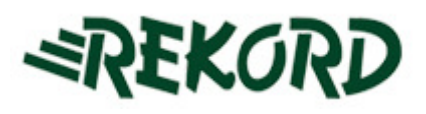

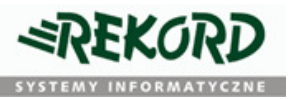

### Spis treści

| Rejestracja nowego użytkownika          | 3    |
|-----------------------------------------|------|
| Zmiana hasła użytkownika                | 5    |
| Wprowadzanie nowych zgłoszeń do systemu | 6    |
| Przeglądanie wprowadzonych zgłoszeń     | 8    |
| Uzupełnianie istniejącego zgłoszenia    | . 10 |
| Ponowne otwarcie zgłoszenia             | . 10 |

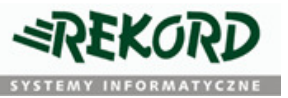

#### Rejestracja nowego użytkownika

System e-zgłoszenia przeznaczony jest wyłącznie dla zarejestrowanych użytkowników. Każdy nowy użytkownik powinien rozpocząć pracę z systemem od zarejestrowania się. W tym celu w przeglądarce internetowej należy otworzyć stronę autoryzacji systemu e-zgłoszenia (adres: <u>http://ezgloszenia.rekord.com.pl/ezgloszenia</u>) a następnie wybrać opcję *"Jestem nowym użytkownikiem"* 

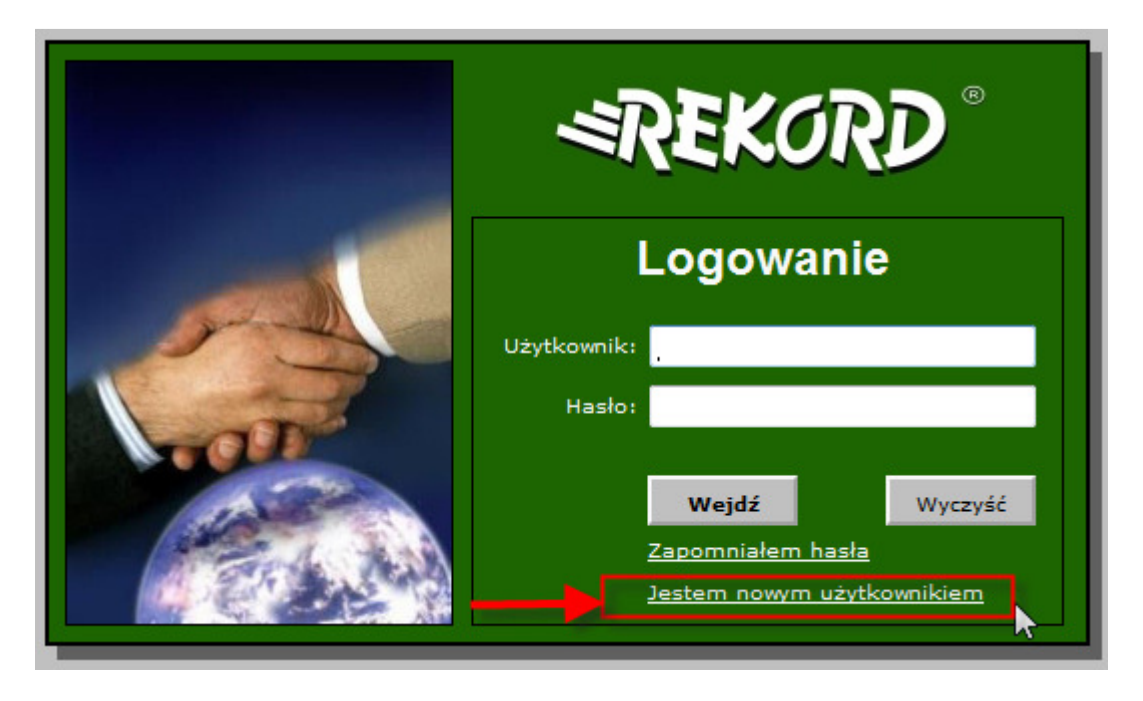

Rysunek 1 – okno autoryzacji użytkownika systemu e-zgłoszenia

Na ekranie użytkownika ukaże się formularz (rys.2), który należy prawidłowo wypełnić w następujący sposób:

- Wprowadzić nr NIP firmy lub instytucji będącej kontrahentem firmy Rekord
- Za pomocą przycisku 🔜 dokonać weryfikacji wprowadzonego numeru NIP
- Wypełnić pozostałe pola formularza
- Zarejestrować nowego użytkownika za pomocą przycisku
  Zarejestruj

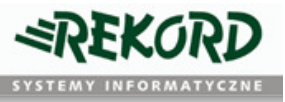

#### Uwaga!!!

|                                       | Formularz rejestracyjny                                                          |  |
|---------------------------------------|----------------------------------------------------------------------------------|--|
| NIP firmy/urzędu:                     | 5470171440 ->                                                                    |  |
| Pełna nazwa<br>īrmy/urzędu z adresem: | REKORD SYSTEMY INFORMATYCZNE SP Z O.O.<br>43-300 BIEL SKO-BIAŁA<br>KASPROWICZA 5 |  |
| * Imię:                               | Jan3                                                                             |  |
| * Nazwisko:                           | kowalski                                                                         |  |
| * Adres e-mail:                       | jkowalsk3i@rekord.com.pl                                                         |  |
| Telefon stacjonarny:                  |                                                                                  |  |
| Telefon komórkowy:                    |                                                                                  |  |

Rysunek 2 - formularz rejestracji użytkownika systemu e-zgłoszenia

**<u>Uwaga:</u>** Pozytywna weryfikacja wprowadzonego numeru NIP jest niezbędna do odblokowania pozostałych elementów formularza rejestracyjnego. W przypadku niemożności dokonania rejestracji, należy skontaktować się z pracownikiem firmy Rekord Systemy Informatyczne sp. z o.o.

W przypadku gdy cały proces rejestracji przebiegnie prawidłowo – na ekranie użytkownika powinien zostać wyświetlony stosowny komunikat.

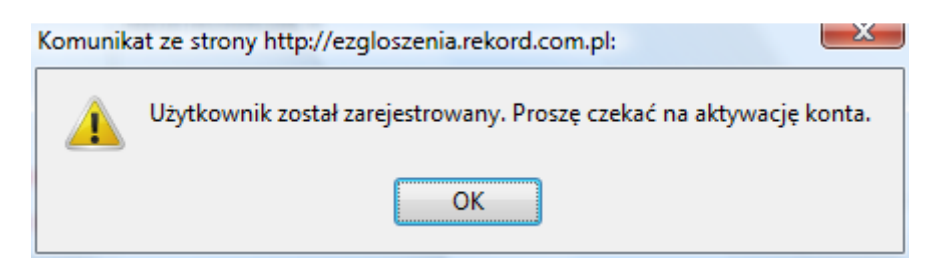

Rysunek 3 - potweirdzenie przesłąnia danych rejestracyjnych użytkownika

Wprowadzone dane zostaną zweryfikowane przez pracownika firmy Rekord Systemy Informatyczne sp. z o.o. po czym nastąpi aktywacja konta. Osoba zgłaszająca zostanie o tym fakcie poinformowana poprzez e-mail wysłany na adres wprowadzony uprzednio w formularzu rejestracyjnym. Wiadomość będzie zawierała również nazwę użytkownika (login) oraz hasło dostępu, których należy od tej pory używać w procesie autoryzacji.

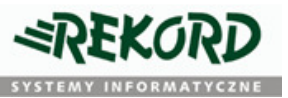

#### Zmiana hasła użytkownika

Użytkownik może zmienić swoje hasło dostępu do systemu e-zgłoszeń wybierając z menu opcję "TWOJE DANE", po czym na karcie danych użytkownika - kliknąć w link "Zmień swoje hasło".

| ldentyfikator użytkownika: |         | <u>Zmień swoje hasło</u> |
|----------------------------|---------|--------------------------|
| ane osoby                  |         |                          |
| lmię i nazwisko:           | Mariusz | -                        |
| Telefon stacjonarny:       |         |                          |
| Telefon komórkowy:         |         |                          |
| Adres e-mail:              |         |                          |
| Tytuł:                     |         |                          |
| Pełniona funkcja:          |         |                          |
| E-mail DW-                 |         |                          |

Wprowadzić nowe hasło samodzielnie (przycisk USTAW NOWE HASŁO) lub korzystając z automatycznego generatora haseł (przycisk GENERUJ NOWE HASŁO).

| Po podaniu nazwy użytkownika<br>Generuj nowe hasło<br>zostanie wygenerowane nowe ł<br>poczty elektronicznej skojarzon<br>Użytkownik: | i naciśnięciu przycisku<br>hasło i przesłane na adres<br>y z użytkownikiem. |
|----------------------------------------------------------------------------------------------------|-----------------------------------------------------------------------------|
| Generuj nowe hasło<br>Wyjście                                                                                                    | Ustaw nowe hasło                                                            |

W obydwu przypadkach – skuteczna zmiana hasła jest potwierdzana stosownym komunikatem. W przypadku gdy hasło jest wygenerowane przez generator – użytkownik dostaje również stosowne powiadomienie poprzez e-mail.

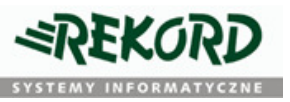

#### Wprowadzanie nowych zgłoszeń do systemu

W celu wprowadzenia nowego zgłoszenia należy zalogować się do systemu e-zgłoszeń (<u>http://ezgloszenia.rekord.com.pl/ezgloszenia</u>) korzystając z uprzednio otrzymanych danych autoryzacyjnych.

Formularz do wprowadzenia nowego zgłoszenia powinien ukazać się jako domyślny ekran po zalogowaniu. W przypadku gdy użytkownik znajduje się w innym miejscu systemu, do formularza nowego zgłoszenia można przejść wybierając z MENU znajdującego się w lewej części ekranu opcję *Wyślij Zgłoszenie*.

Na formularzu zgłoszeniowym należy obowiązkowo wypełnić wszystkie pola wyróżnione (oznaczone kolorem czerwonym oraz gwiazdką), tj:

|                        | Formularz do wysłania zgłoszenia                                                                                                    |
|------------------------|----------------------------------------------------------------------------------------------------|
| * Rodzaj zgłoszenia:   | Formularz zgłoszenia serwisowego ERP 🔹                                                                                                    |
| * Temat (tytuł):       | błąd podczas próby wydruku do PDF                                                                                                    |
| Numer u zgłaszającego: |                                                                                                    |
| Produkt:               | FAKTURA - system fakturowania                                                                                                    |
| Wersja programu:       | 1.0.4.2554                                                                                                    |
| * Opis zgłoszenia:     | szczegółowy opis problemu, okoliczności w jakich on występuje.<br>w załącznikach wskazane jest umieszczenie zrzutu ekranu ilustrującego błąd. |
| Priorytet:             | Wybierz właściwy priorytet 🗸 Wstaw załącznik                                                                                                  |
| Załączone pliki:       | Brak załączonych plików                                                                                                    |
| * pola oznaczone gv    | viazdką należy obowiązkowo wypełnić<br>Wyślij Wyczyść                                                                                         |

- Rodzaj zgłoszenia (dla zgłoszeń serwisowych jest to Formularz zgłoszenia serwisowego ERP)
- Temat skrócone wskazanie problemu którego dotyczy zgłoszenie
- Opis zgłoszenia szczegółowy opis problemu oraz okoliczności w których on występuje.

Wypełnienie pozostałych (niewymaganych) pól formularza (produkt, wersja) może przyczynić się do znaczącego usprawnienia obsługi zgłoszenia.

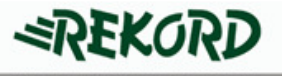

Do każdego zgłoszenia można dołączyć dowolną ilość załączników (np. zrzuty ekranów itp.).

W tym celu wystarczy nacisnąć przycisk *wstaw załącznik* w wyniku czego na ekranie ukaże się formularz.

| Proszę wskazać plik                  | Wczytaj plik 🗧 ഻ |
|--------------------------------------|------------------|
| Plik:<br>C:\@DOKUMENTY\Sc Przeglądaj |                  |
| Opis:                                |                  |
| 198 2                                |                  |

Korzystając z przycisku *PRZEGLĄDAJ* dokonujemy wyboru pliku załącznika oraz dodajemy jego krótki opis (w polu *OPIS*). Następnie korzystając z przycisku *WCZYTAJ PLIK* dodajemy załącznik do zgłoszenia. Lista załączników wraz z ich opisem znajduje się w tabeli w dolnej części formularza zgłoszeniowego

|                        | Formularz do w                                                                                 | <i>r</i> ysłania zgłoszenia                   |          |                 |
|------------------------|------------------------------------------------------------------------------------------------|-----------------------------------------------|----------|-----------------|
| * Rodzaj zgłoszenia:   | Formularz zgłoszenia serwisowego ERP                                                           |                                               | ]        |                 |
| * Temat (tytuł):       | błąd podczas próby wydruku do PDF                                                              |                                               |          |                 |
| Numer u zgłaszającego: |                                                                                                |                                               |          |                 |
| Produkt:               | FAKTURA - system fakturowania                                                                  |                                               |          | -               |
| Wersja programu:       | 1.0.4.2554                                                                                     |                                               | ]        |                 |
| * Opis zgłoszenia:     | szczegółowy opis problemu, okoliczności w jak<br>w załącznikach wskazane jest umieszczenie zra | ich on występuje.<br>zutu ekranu ilustrująceg | jo błąd. |                 |
| Priorytet:             | Zwykła                                                                                         | •                                             |          | Wstaw załącznik |
| Załączone pliki:       | <u>Nazwa pliku</u>                                                                             | Szczegóły                                     |          |                 |
|                        | nec_test.exe                                                                                   | rys 1                                         |          | <u>usuń</u>     |
|                        | Scan01052011_093100.bmp                                                                        | rys 2                                         |          | <u>usuń</u>     |
| * pola oznaczone gv    | viazdką należy obowiązkowo wypełnić<br>Wyślij                                                  | Wyczy                                         | rść      |                 |

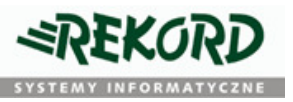

### Przeglądanie wprowadzonych zgłoszeń

Przeglądanie zgłoszeń odbywa się w kontekście całej firmy, tzn widoczne są zgłoszenia od wszystkich osób w firmie lub instytucji korzystającej z systemu.

| Wyślij zgłoszenie       |
|-------------------------|
| Zgłoszenia wysłane      |
| Zgłoszenia w realizacji |
| Zgłoszenia zakończone   |
| Kartoteka spraw         |
| Analizy danych          |
| Twoje dane              |
| Wyjście                 |

Istniejące zgłoszenia można przeglądać wybierając z menu jedną z następujących opcji:

• Zgłoszenia wysłane – zgłoszenia przesłane do firmy Rekord sp. z o.o. których realizacja się nie rozpoczęła (nie przydzielono osoby lub działu odpowiedzialnego za jego realizację

• Zgłoszenia w realizacji – aktualnie analizowane i realizowane w firmie Rekord

• Zgłoszenia zakończone – uznane przez firmę Rekord za zakończone (powinny zawierać ostateczną odpowiedź na zgłoszenie)

Listę istniejących zgłoszeń można również w odpowiedni sposób filtrować/wyszukiwać, korzystając z opcji *KARTOTEKA SPRAW*, po wybraniu której – na ekranie użytkownika winien ukazać się formularz umożliwiający wielokryterialne określenie warunków zawężających dla wyszukiwania.

| Od daty zgłoszenia 2011-02-01 Status zgło | szenia   |
|-------------------------------------------|----------|
|                                           |          |
| Do daty zgłoszenia: 2011-03-16 🔍 Wsz      | ystkie   |
| Od znaku sprawy:                          | lizowane |
| Do znaku sorawy: 77777                    | pńczone  |
|                                           |          |
| tuł (temat) sprawy:                       |          |
|                                           |          |

|                  |                                                         |                                   |                 |                     | \$ 📑 🕷                                                                                                    |               |  |  |
|------------------|---------------------------------------------------------|-----------------------------------|-----------------|---------------------|----------------------------------------------------------------------------------------------------|---------------|--|--|
| Zgłoszenia w tra | Zgłoszenia w trakcie realizacji pozycji 4               |                                   |                 |                     |                                                                                                    |               |  |  |
| Znak sprawy      | Temat (tytuł)                                           | Data utw.                         | Zqłaszający     | <u>Na termin</u>    | Opis zgłoszenia                                                                                                    | Priorytet     |  |  |
| SRERP/2011/0045  | PANDA- update esklepu                                   | <u>2011-03-11</u><br><u>15:55</u> | -               | 2011-03-18          | Przygotownaie upgradu esklepu wraz z instrukcja i<br>przekazanie do Sławka Kłosa                                               | Pilna         |  |  |
| SRERP/2011/0036  | E_zadania raporty statystyka i<br>historia              | 2011-03-03<br>10:06               | Janusz Mieczko  | 2011-03-10<br>10:06 | Potrezne sa 2 raporty (widoki w Liderze) 1. raport<br>histori (aby Rafał wiedział ze mu ktoś podebrał) 2.<br>raport statystyki | <u>Zwykła</u> |  |  |
| SRERP/2011/0022  | Instrukcja dla obsługi wewnętrznej<br><u>e</u> zgłoszeń | 2011-02-18<br>09:23               | Janusz Mieczko  | 2011-02-25<br>09:23 | Prosze o przygotowanie instrukcji dla użytkownika<br>wewnetrznego e zgłoszeń (pracownika firmy<br>Rekord). Jako załącznik pros | -             |  |  |
| ZAMOW/2011/0272  | Potwierdzenie zamówienia<br>zgodnie z oferta            | 2011-02-09<br>13:35               | Józef Jaśkowiec | 2011-02-16<br>13:35 | OK. Proszę o uzgodniiony telefonicznie rabat                                                                                   | -             |  |  |
| Zgłoszenia w tra | kcie realizacji pozycji 4                               |                                   |                 | ·                   |                                                                                                    |               |  |  |

Kliknięcie linku do wybranej sprawy z listy zgłoszeń spowoduje przejście do szczegółów sprawy.

|                           |               |                            | Pełna informacja          | o sprawie     |                                                                                                    | 2          |               |
|---------------------------|---------------|----------------------------|---------------------------|---------------|----------------------------------------------------------------------------------------------------|------------|---------------|
| Data utworzenia:          | 2011-02-18    | 08:24                      |                           | Zgłaszający   | . Jean Jastan des                                                                                                   |            |               |
| Termin wykonania:         | 2011-02-25    | 08:24                      | o                         | dpowiedzialny | Janusziaki zwo                                                                                                    |            |               |
| Znak sprawy:              | SRERP/201     | 1/0019                     |                           | Rodzaj sprawy | Obsługa serwisowa ERP                                                                                               |            |               |
| Temat (tytuł):            | Alert do dzia | łu marketingu              |                           |               |                                                                                                    |            |               |
| Produkt:                  |               |                            |                           |               |                                                                                                    |            |               |
| Opis statusu:             | Zakończona    |                            |                           | Priorytet     | : 0                                                                                                    |            |               |
| Prowadzący:               | Mariusz Tol   |                            |                           | Dział         | Dział ERP                                                                                                    |            |               |
| Historia                  |               | w                          | 'ykaz odpowiedzi i        | na zgłoszei   | ie                                                                                                    |            |               |
| Zgłoszenia pozyc          | ji 1          |                            |                           |               |                                                                                                    |            |               |
| Temat (tytuł)             |               | Data wysł.                 | Zgłaszający               | Nr<br>wewn.   | Opis zgłoszenia                                                                                                    | Nazwa typu | Nasz          |
| Alert do działu marketing | <u>in</u>     | <u>2011-02-18</u><br>08:24 | <u>Jóżel vojecz lię</u> t | 7755          | Prins v Standard Standard (* 1995)<br>Standard Standard (* 1995)<br>Standard Standard (* 1995)<br>Standard (* 1995) | -          | -             |
| Zgłoszenia pozyc          | ji 1          |                            |                           |               |                                                                                                    |            |               |
| 1                         |               |                            | Wykaz naszej kore         | espondencj    | i                                                                                                    |            |               |
| Zgłoszenia pozyc          | ;ji 1         |                            |                           |               |                                                                                                    |            |               |
| Temat (tytuł)             |               | Data wysł.                 | Zgłaszający               | Nr<br>wewn.   | Opis zgłoszenia                                                                                                    | Nazwa typu | Nasz<br>numer |
|                           |               |                            |                           |               | Desired by the share blanches have been been                                                                        | 200        |               |
| Alert do działu marketing | <u>au</u>     | 2011-02-18<br>08:24        | <u>Józefsoekesten</u>     | 7755          | dis re-<br>oferty szczegoty rom                                                                                     | -          | -             |

*REKORD* 

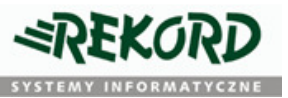

#### Uzupełnianie istniejącego zgłoszenia

W przypadku gdy zaistnieje potrzeba uzupełnienia istniejącego zgłoszenia, wystarczy wybrać z listy *zgłoszeń w realizacji* odpowiednią pozycję a następnie użyć przycisku UZUPEŁNIJ dostępnego na formularzu z danymi dot. zgłoszenia.

|                   |                     | Pełna informacja o sprawie |                             | <i>*</i> |
|-------------------|---------------------|----------------------------|-----------------------------|----------|
| Data utworzenia:  | 2011-01-12 14:58    | Zgłaszający:               | For the CROCE STREET STREET |          |
| Termin wykonania: | 2011-04-01 12:26    | Odpowiedzialny:            | Janus: Microsoft            |          |
| Znak sprawy:      | SRERP/2011/0002     | Rodzaj sprawy:             | Obsługa serwisowa ERP       |          |
| Temat (tytuł):    | 01-12 PROBLEMY Z ZA | PISEM USTAWIEŃ             |                             |          |
| Produkt:          | [                   |                            |                             |          |
| Opis statusu:     | Zakończona          | Priorytet:                 | Zwykła                      |          |
| Prowadzący:       | MarinS2 Tore 1.3    | Dział:                     | Dział ERP                   |          |
| Opis sprawy:      |                     |                            |                             |          |
|                   |                     |                            |                             |          |
| Uzupełnii         |                     |                            |                             |          |
| <u> </u>          |                     |                            |                             |          |
| Historia          |                     |                            |                             |          |
|                   |                     |                            |                             |          |

Użytkownik otrzyma wstępnie wypełniony formularz zgłoszeniowy, który należy uzupełnić o opis określający nowe okoliczności związane ze zgłoszeniem. Po wysłaniu formularza zgłoszeniowego, nowy opis zostanie dołączony jako kolejna pozycja *WYKAZIE NASZEJ KORESPONDENCJI* w istniejącym zgłoszeniu.

#### Ponowne otwarcie zgłoszenia

W przypadku gdy zgłoszenie zostało już zamknięte a zaistniały okoliczności wymagające jego dalszej obsługi – można ponownie otworzyć istniejące zgłoszenie. W tym celu należy wybrać z listy zgłoszeń zakończonych odpowiednią pozycję i postępować w sposób analogiczny do uzupełniania zgłoszeń znajdujących się w realizacji.

Nie ma możliwości ponownego otwarcia zgłoszenia bez wprowadzenia żadnych dodatkowych informacji z nim związanych (pole opis musi zostać wypełnione).

Po wysłaniu formularza zgłoszeniowego, oprócz dodania korespondencji, status zgłoszenia zostanie zmieniony na *W REALIZACJI*.

Możliwość uzupełniania zamkniętych zgłoszeń jest ograniczona czasowo. Po 7 dniach licząc od daty zamknięcia zgłoszenia – przycisk UZUPEŁNIJ staje się niedostępny dla użytkownika.